## Процес за **вход** в Портала за заявяване на лицензи на Microsoft

Този документ описва какви са стъпките по процеса за вход в портала за заявяване на лицензи към МОН.

 За вход в портала за заявка на лицензи трябва да имате инсталирано мобилното приложението на Evrotrust на своя смарт телефон. Подробно Ръководство за стъпките по инсталация може да намерите на началната страницата на портала в бутон "Как да се регистрирам".

Важно: Телефонният номер, който е асоцииран към Evrotrust приложението, трябва да е **същият**, който потребителят е предоставил за контакт в МОН.

2. След наличие на регистрация на мобилното приложението на Evrotrust на телефона на потребителя, може да започне процес по вход в портала на URL адрес: <u>https://licenses.mon.bg/</u>

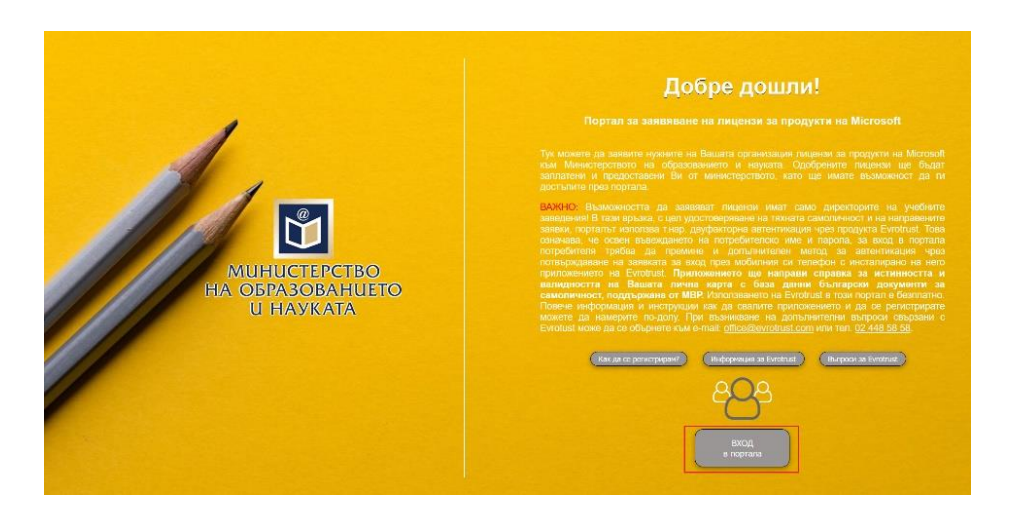

2.1. Потребителят клика върху бутона "Вход в портала".

2.2. Потребителят въвежда потребителско име и парола изпратени от МОН.

| IVIICIOSOIT                | MICrosoft             |
|----------------------------|-----------------------|
| Sign in                    | ← mon.bg              |
| @mon.bg                    | Enter password        |
| Can't access your account? | Password              |
| Sign-in options            | Forgotten my password |
| Back                       | ext Sign in           |

2.2.1. При първоначално въвеждане на потребителско име и парола, системата ще поиска от потребителя да въведе нова парола, с която в последствие той ще продължи да се логва в портала.

| Update your pa                                                                | assword                                                |
|-------------------------------------------------------------------------------|--------------------------------------------------------|
| You need to update you<br>the first time you are sig<br>password has expired. | r password because this is<br>ning in, or because your |
| Current password                                                              |                                                        |
| New password                                                                  |                                                        |
|                                                                               |                                                        |
| Confirm password                                                              |                                                        |

- 3. При успешно въведени потребителско име и парола потребителят бива насочен към страницата за двуфакторна автентикация чрез Evrotrust.
  - 3.1. Ако потребителя **няма** регистрация в мобилното приложението на Evrotrust, системата ще покаже съобщение, с което потребителя ще бъде подканен да направи своята регистрация в Evrotrust

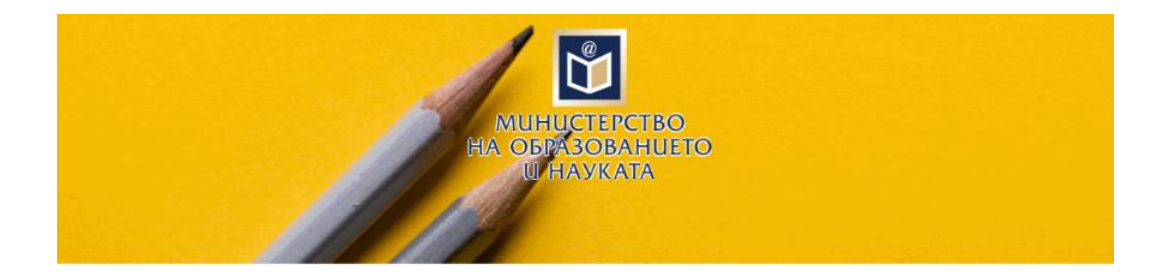

## Несъществуващ потребител

Потребителското име, с което се опитвате да влезете в портала не е регистрирано в Evrotrust!

Повече информация за Evrotrust, както и инструкции за регистрация можете да намерите на началната страница.

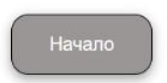

3.2. **При наличие на регистрация в мобилното приложението** на Evrotrust потребителят ще бъде подканен от системата да потвърди вход в портала от телефона си.

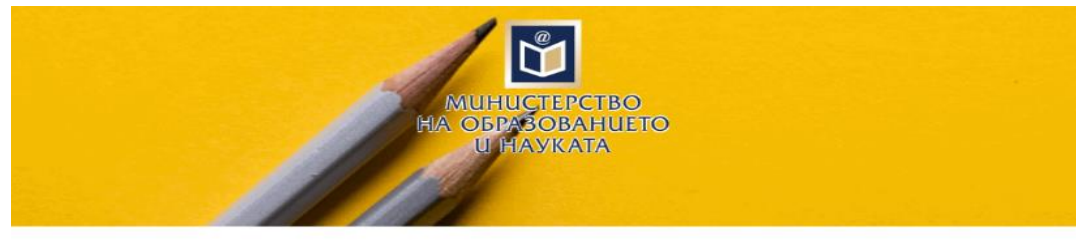

## Изчакване на потвърждение

На устройството, на което сте се регистрирали в Evrotrust, беше изпратено искане за потвърждение на Вашата заявка за вход в портала.

В случай, че системата не получи потвърждение до пет минути, заявката ще бъде отхвърлена.

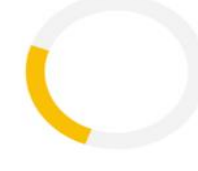

3.2.1. Потребителят ще получи нотификация на телефона си от приложението на Evrotrust, което следва да отвори.

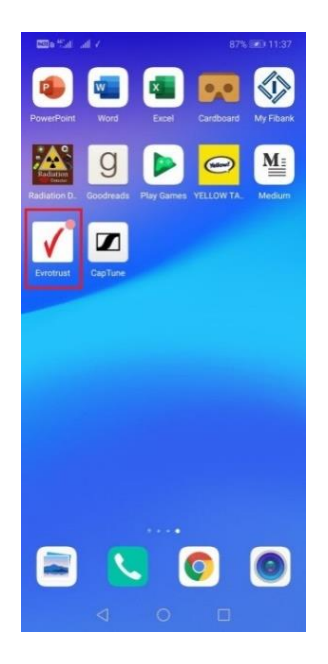

3.2.2. Потребителят влиза в мобилното приложеното на Evrotrust, чрез въвеждане на код за достъп, въведен при регистрацията в мобилното приложеното на Evrotrust.

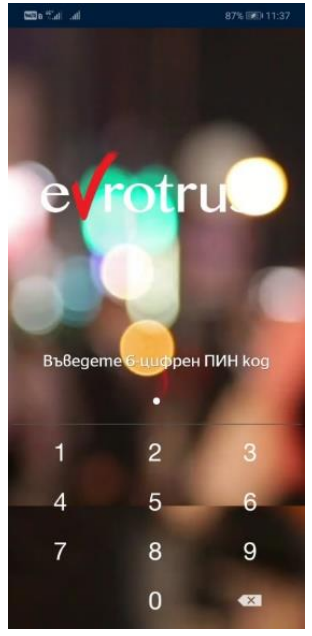

3.2.3. Потребителят потвърждава вход с бутона "✓" и отново въвежда кода за достъп в Evrotrust, въведен при регистрацията си в мобилното приложеното на Evrotrust.

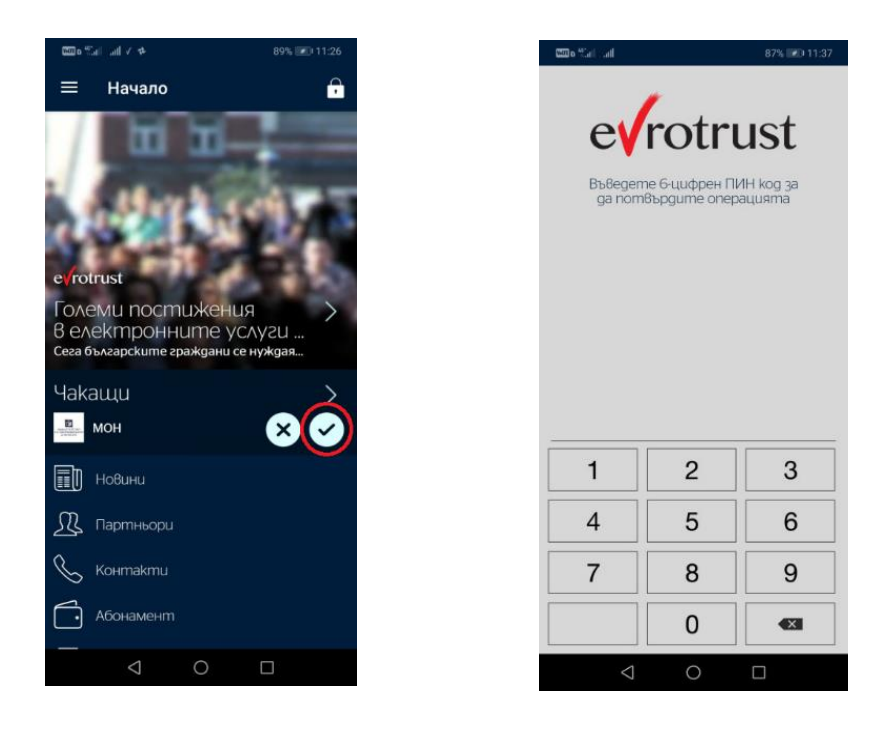

3.2.4. При успешно потвърждаване на вход в портала на МОН от мобилното приложението на Evrotrust, системата ще пренасочи потребителят към портала за заявяване на лицензи към МОН.

| МИНИСТЕРСТВО<br>НА ОБРАЗОВАНИЕТО<br>И НАУКАТА |                                            | 📰 Каталог с лицензи |
|-----------------------------------------------|--------------------------------------------|---------------------|
|                                               | Министерство на образованието и<br>науката |                     |
|                                               | Telelink-SNOWTest@cloud.mon.bg             |                     |
|                                               | Вход в портала                             |                     |
|                                               |                                            |                     |

- 3.2.5. Процеса по вход в портала за заявяване на лицензи към МОН е завършен успешно.
- 3.2 Потребителят има на разположение 5 минути за да направи стъпките от 3.2.1 до 3.2.5. След изтичането им потребителя ще трябва да започне от началото процеса по вход в портала за заявяване на лицензи към МОН.

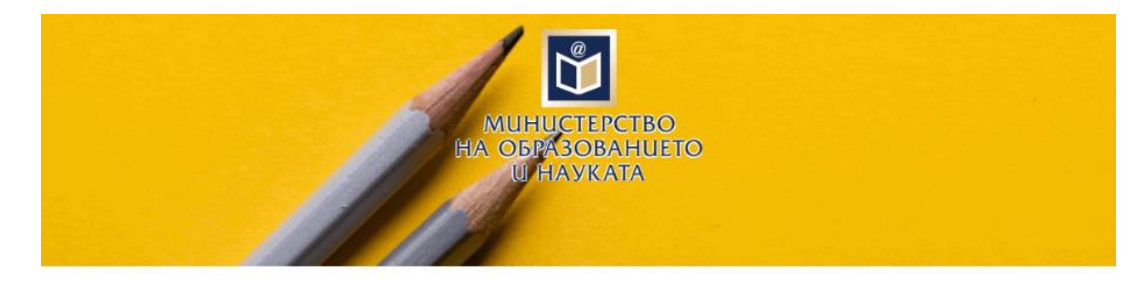

## Изтекла заявка

Вашето искането за потвърждение на Вашата заявка за вход в портала не беше потвърдено в разрешеното време от пет минути!

Можете да рестартирате процеса като се върнете на началната страница.

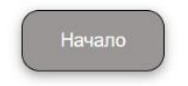

4. При натискане на бутона "Вход в портала" от 3.2.5 потребителят се насочва към началната страница на портала, от където може да заяви, необходимите лицензи чрез натискане на бутона "Поръчка на лицензи" или от меню "Каталог с лицензи".

| Ů                                                                                                    | МИНИСТЕРСТВО<br>НА ОБРАЗОВАНИЕТО<br>И НАУКАТА  |                                                               |                                                                                     |                                                                               |                                                           | 💵 Каталог с лицензи | 🏲 Заявка  | Упътвания | MON Teache   | er Test       |
|----------------------------------------------------------------------------------------------------|------------------------------------------------|---------------------------------------------------------------|-------------------------------------------------------------------------------------|-------------------------------------------------------------------------------|-----------------------------------------------------------|---------------------|-----------|-----------|--------------|---------------|
| ПОРТАЛ ЗА ЗАЯВЯВАНЕ НА ЛИЦЕНЗИ ЗА ПРОДУКТИ НА MICROSOFT                                                                  |                                                |                                                               |                                                                                     |                                                                               |                                                           |                     |           |           |              |               |
|                                                                                                    |                                                | Министерство на образованието и науката на Република България |                                                                                     |                                                                               |                                                           |                     |           |           |              |               |
|                                                                                                    |                                                |                                                               | Поръчка на<br>лицензи<br>Заявете нужните<br>Місгозоїт лицензи от<br>каталога на МОН | Моите заявки                                                                  |                                                           |                     |           |           |              |               |
|                                                                                                    |                                                |                                                               |                                                                                     |                                                                               | Нямате направени заявки.                                  |                     |           |           |              |               |
|                                                                                                    |                                                | ~                                                             | Одобрени<br>лицензи<br>Проверете наличните<br>одобрени лицензи                      |                                                                               |                                                           |                     |           |           |              |               |
|                                                                                                    |                                                |                                                               |                                                                                     |                                                                               |                                                           |                     |           |           |              |               |
| <- ·                                                                                                    | → C  telelink MUHUCTEPCTBO<br>HA O5PA30BAHUETO | service-no                                                    | w.com/moe?id=moe_sc_categ                                                           | ry                                                                            |                                                           | 🎟 Каталог с лиц     | ензи 📜 За | явка Упът | твания ит мо | N Teacher Tes |
| ПОРТАЛ ЗА ЗАЯВЯВАНЕ НА ЛИЦЕНЗИ ЗА ПРОДУКТИ НА MICROSOFT<br>Министерство на образованието и науката на Република България |                                                |                                                               |                                                                                     |                                                                               |                                                           |                     |           |           |              |               |
|                                                                                                    | Hawano > Katanor                               |                                                               |                                                                                     |                                                                               |                                                           |                     |           |           |              |               |
|                                                                                                    |                                                | Порыжана лиценки за Microsoft Windows и Office                |                                                                                     |                                                                               |                                                           |                     |           |           |              |               |
|                                                                                                    |                                                | đ                                                             | <b>Лицензи за</b> Wi<br>Поръчка на Windows Serv                                     | idows Server<br>глицензи - включва Windows Server 2012, Windo                 | ws Server 2012, Windows Server 2019                       |                     |           |           |              |               |
|                                                                                                    |                                                | 2                                                             | Лицензи за Windows Mult                                                             | idows MultiPoint Server Prem<br>roint Server Premium лицензи и Remote Desktop | ium <b>и</b> Remote Desktop<br>server са <b>l лицензи</b> | Server CAL          |           |           |              |               |